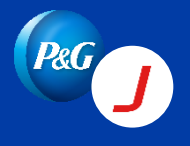

Jaggaer Quick Guide for Suppliers Sign up for a Portal account

**Step 1:** Access the Supplier Enablement link (<u>https://forms.office.com/r/de6DYN5URj</u>). This is also found in the "New PO" notification **sent via email**.

| (RG                                                                                                    |
|----------------------------------------------------------------------------------------------------|
| Dear Supplier,                                                                                                    |
| The Procter & Gamble Company sent a new purchase order.                                                                                                    |
| Purchase Order Number: order_number<br>customer_files_link                                                                                                    |
| Delivery Address: delivery_address                                                                                                    |
| positions_details                                                                                                    |
| Please log in to Jaggaer with your user account to confirm, and process the orders.                                                                                                    |
| Link: link                                                                                                    |
| If you need help or have clarifications, the P&G contact can be found on the first page of the Purchase Order.                                                                                                    |
| Thank you!                                                                                                    |
| You are receiving this email because P&G sends purchase orders via Jaggaer. The Jaggaer portal is a platform where you can view and update your P&G purchase orders.                                                                                                    |
| This message was generated automatically. Please do not reply directly to it.                                                                                                    |
| In case of questions regarding                                                                                                    |
| <ul> <li>The order, please get in touch with your contact person.</li> <li>Invoice and payments, you can get support here: https://pgsupplier.com/track-invoice-and-payments</li> <li>Company profile, you can get support here: https://pgsupplier.com/setup-and-update-profile</li> </ul> |
| For technical issues, please contact Jaggaer support at https://jaggaer.my.site.com/SupplierSupportRequest/s/                                                                                                    |
| If you need to request a Jaggaer registration link, a password reset, or training materials, please use this form: https://forms.office.com/r/de6DYN5URj                                                                                                    |
| Thank you for your attention!                                                                                                    |

Even without a new PO or request from supplier, PG can initiate an invitation to the supplier as part of our maximization initiative to increase enrollment.

| $\mathcal{I}_{\mathcal{I}}$ | Ste | 2: Look for | r the registrat | ion email and | d click the | registration li | nk. |
|-----------------------------|-----|-------------|-----------------|---------------|-------------|-----------------|-----|
|-----------------------------|-----|-------------|-----------------|---------------|-------------|-----------------|-----|

| Pag                                                                                                    |
|----------------------------------------------------------------------------------------------------|
| Dear Maria dela Cruz,                                                                                                    |
| You were invited to join our Supplier Portal.                                                                                    |
| Please follow the instructions on the link below:                                                                                |
| After that, you will get your login data and can use the Jaggaer Portal to view your purchase orders and request for quotations. |
| https://pgdemo.app12.jaggaer.com/portals/pg2/register?crm_person_id=MTY2ODA0Nw==-<br>0613681878098d20ea3d487a4a8ecbba&l=eng      |
| Greetings                                                                                                    |
|                                                                                                    |
| This is an automated generated mail, please don't answer                                                                         |
|                                                                                                    |
| <ul> <li>Folow the instructions</li> </ul>                                                                                       |

Step 3: Choose your preferred language or choose how you want your page to appear

| 1 GENERAL | 2 PERSON DATA     | 3 COMPANY DATA               | (4) CONSENT    |
|-----------|-------------------|------------------------------|----------------|
|           |                   | P&G                          |                |
|           |                   |                              |                |
|           | Welcome to the re | gistration of the supplier p | ortal          |
|           | Please c          | hoose a language below       |                |
| Chinese   | English Spanish   | French German Hun            | garian Italian |
|           | Japanese Po       | lish Portuguese Thai         |                |
|           |                   |                              |                |
|           |                   |                              |                |

If you don't see your preferred language, get in touch with rivera.cc@pg.com and request for its addition.

Step 4: Fill out the mandatory fields (marked with \*) then click continue

| GENERAL      | 2 PERSON DATA | (3) COMPANY DATA | (4) CONSENT |
|--------------|---------------|------------------|-------------|
| CONTACT PE   | RSON          |                  |             |
| Salutation   |               |                  |             |
| Ms.          |               |                  | •           |
| First name*  |               |                  |             |
| Maria        |               |                  |             |
| Last name*   |               |                  |             |
| dela Cruz    |               |                  |             |
| Mobile<br>+  | - Area Number |                  |             |
| E-Mall^      | z@test.com    |                  |             |
| Department   |               |                  |             |
|              |               |                  | -           |
| Loginname*   |               |                  |             |
| delacruz.m.p | g2            |                  |             |

Mandatory fields = first name, last name, email address, login name, then click continue.

Step 5: Read the supplier access terms. Tick both boxes and click Accept and Submit

|                                                      | PERSON DATA                                                                                                    | ○ COMPANY DATA                                                                                                    | (4) CONSENT                                                                                      |
|------------------------------------------------------|----------------------------------------------------------------------------------------------------|----------------------------------------------------------------------------------------------------|--------------------------------------------------------------------------------------------------|
|                                                      |                                                                                                    | P&G                                                                                                    |                                                                                                  |
| To acces<br>agruent<br>To make<br>transacti          | s and use JAGGAER as a supplier, y<br>ee and accept Supplier Access Terr<br>your profile visible in the JAGGAER<br>ons, please indicate your agreemen                         | you are required to accept the Suppli<br>ns.<br>Supplier Network for purposes of put<br>t below.                                                          | er Access Terms.<br>Irsuing business                                                             |
| Agree<br>Agree<br>JAGGAEI<br>and disce<br>in your cr | ee that JAGGAER will use the comp<br>on on the supplier portal of The Pro<br>R to find your organization via the J<br>ontinue visibility in the JAGGAER Su<br>ompany profile. | any and personal data entered in the<br>octer & Gamble Company 2 in order to<br>AGGAER Supplier Network. You may<br>upplier Network at any time by update | course of the<br>o allow all customers of<br>revoke your agreement<br>ing the visibility setting |
| Back                                                 | Accept and Submit                                                                                                    |                                                                                                    |                                                                                                  |
|                                                      |                                                                                                    |                                                                                                    |                                                                                                  |

## Step 6: Complete the registration

| PERSON DATA                      | 🕢 COMPANY DATA                                               |                                              |
|----------------------------------|--------------------------------------------------------------|----------------------------------------------|
|                                  | P&G                                                          |                                              |
| Succe<br>Thank you for your regi | essful Registration<br>stration. You may now log into the Po | rtal.                                        |
| The password ha                  | s been sent to your email address.                           | PG DemoDEMO: Registrati                      |
| 2                                | Open Supplier Portal                                         | NR no-reply@app12.jaqqaer                    |
|                                  |                                                              | _                                            |
|                                  |                                                              | Pag                                          |
|                                  |                                                              | Thank you for your Registration!             |
|                                  |                                                              | Your login: delacruz.m.pg2<br>Your password: |
|                                  |                                                              | You can login, by using following lin        |

This is an acknowledgement that you've completed your account registration and it's successful. In parallel, you'll be receiving an email confirming your registration along with your log in credentials.

## Step 7: Multi factor Authentication

To protect your company information, registered vendors are required to use another authentication method aside from your password.

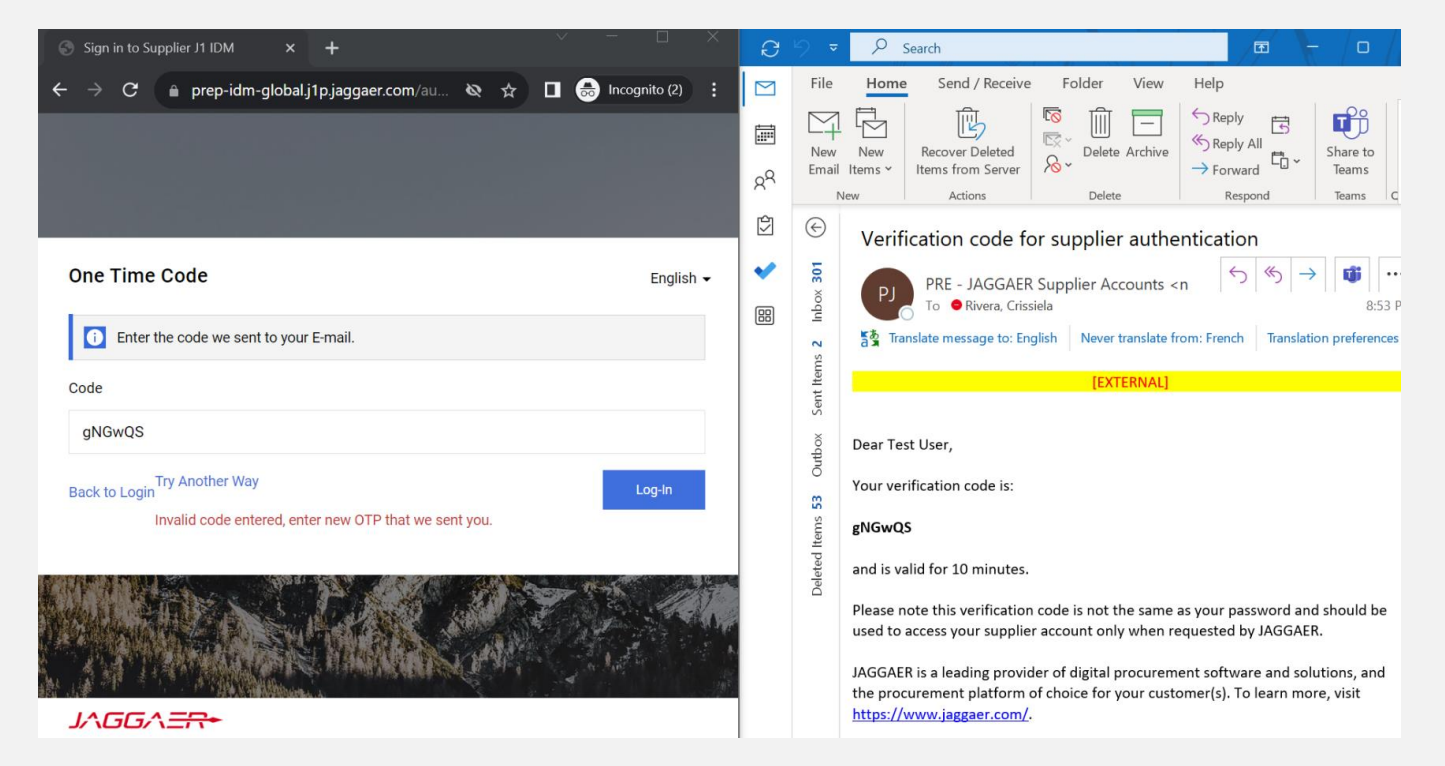

This is a one-time set up and needed every time you log in to a new session or change device to log in.

| How to Log-out                                   | PG DemoDEMO: Registration<br>NR no-reply@app12.jaggaer.com<br>To<br>[EXTERNAL]                                                                                                    | Log-in<br>P&G<br>Username                             | English -<br>Next |
|--------------------------------------------------|----------------------------------------------------------------------------------------------------|-------------------------------------------------------|-------------------|
| Privacy Policy<br>Contact Support<br>Logout Help | Thank you for your Registration!         Your login: delacruz.m.pg2         Your password:         You can login, by using following link: <a href="https://pgdemo.app12.jaopaer.com/portals/pg2/">https://pgdemo.app12.jaopaer.com/portals/pg2/</a> | Enter Password<br>←<br>delacruz.m.pg2<br>Password<br> | English •         |
| P&G                                              |                                                                                                    | Password Forgotten?                                   | Log in            |

Step 8: Multi factor Authentication Set up

The setup is <u>automatically triggered on your first login</u>. In case you are logged-in immediately after registration, you can opt to logout then login again to immediately trigger this. Alternatively, you can set it up once you come back.

Step 9: Multi factor Authentication Set up For FIRST TIME LOGIN (no EXISTING JAGGAER ACCOUNT)

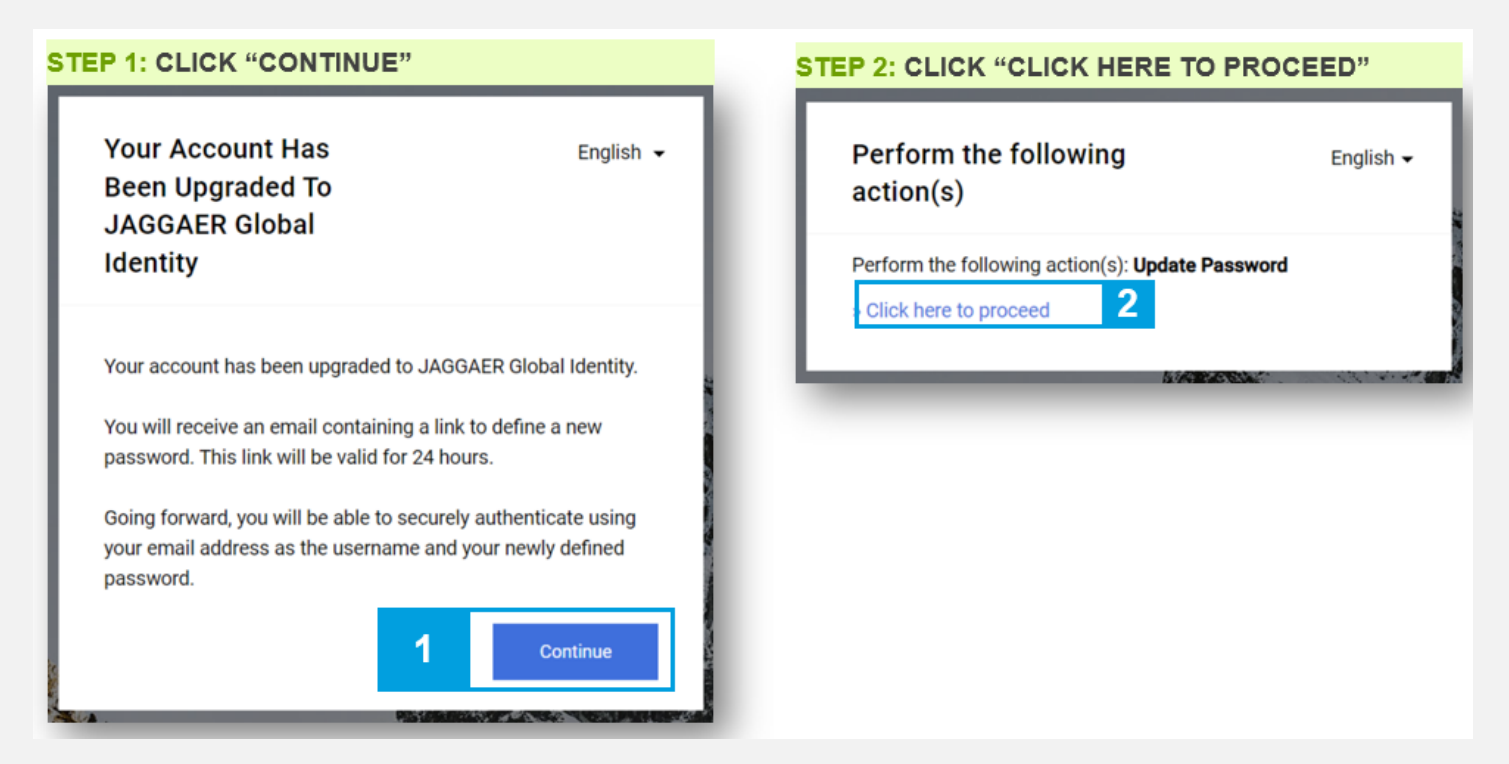

If this is your first time registering a supplier account in Jaggaer, the landing page will mention "YOUR ACCOUNT HAS BEEN UPGRADED TO JAGGAER GLOBAL IDENTITY". Click on "continue", then "Click here to proceed".

| Change password                                                                                                    | English 👻                        |                                |                                          |
|----------------------------------------------------------------------------------------------------|----------------------------------|--------------------------------|------------------------------------------|
| mariadelacruz@test.com                                                                                                    | angust t                         | Your account has been updated. | English                                  |
| New Password                                                                                                    |                                  | Your account has been updated. |                                          |
|                                                                                                    | Ø                                | - Course                       | C. C. C. C. C. C. C. C. C. C. C. C. C. C |
| Confirm password                                                                                                    |                                  |                                |                                          |
|                                                                                                    | Ø                                |                                |                                          |
|                                                                                                    |                                  |                                |                                          |
|                                                                                                    | Submit                           |                                |                                          |
| WATCHOUT                                                                                                    |                                  |                                |                                          |
| WATCHOUT                                                                                                    |                                  |                                |                                          |
| WATCHOUT     Minimum of 12 characters     Minimum of 1 uppercase letters                                                                                                    |                                  |                                |                                          |
| WATCHOUT  Minimum of 12 characters  Minimum of 1 uppercase letters  Minimum of 1 lowercase letters                                                                                                    |                                  |                                |                                          |
| <ul> <li>WATCHOUT</li> <li>Minimum of 12 characters</li> <li>Minimum of 1 uppercase letters</li> <li>Minimum of 1 lowercase letters</li> <li>Minimum of 1 of the following characters</li> </ul>                                                                     | acter: !@#\$%&*()_+-=[]?         |                                |                                          |
| WATCHOUT  Minimum of 12 characters  Minimum of 1 uppercase letters  Minimum of 1 lowercase letters  Minimum of 1 of the following chara Minimum of 1 number                                                                                                    | acter: !@#\$%&*()_+-=[]?         |                                |                                          |
| <ul> <li>WATCHOUT</li> <li>Minimum of 12 characters</li> <li>Minimum of 1 uppercase letters</li> <li>Minimum of 1 lowercase letters</li> <li>Minimum of 1 of the following chara</li> <li>Minimum of 1 number</li> <li>Email must be different from Passw</li> </ul> | acter: !@#\$%&*()_+-=[]?<br>vord |                                |                                          |

## ON YOUR NEXT LOGIN, YOU SHOULD RECEIVE A VERIFICATION CODE SENT TO YOUR EMAIL.

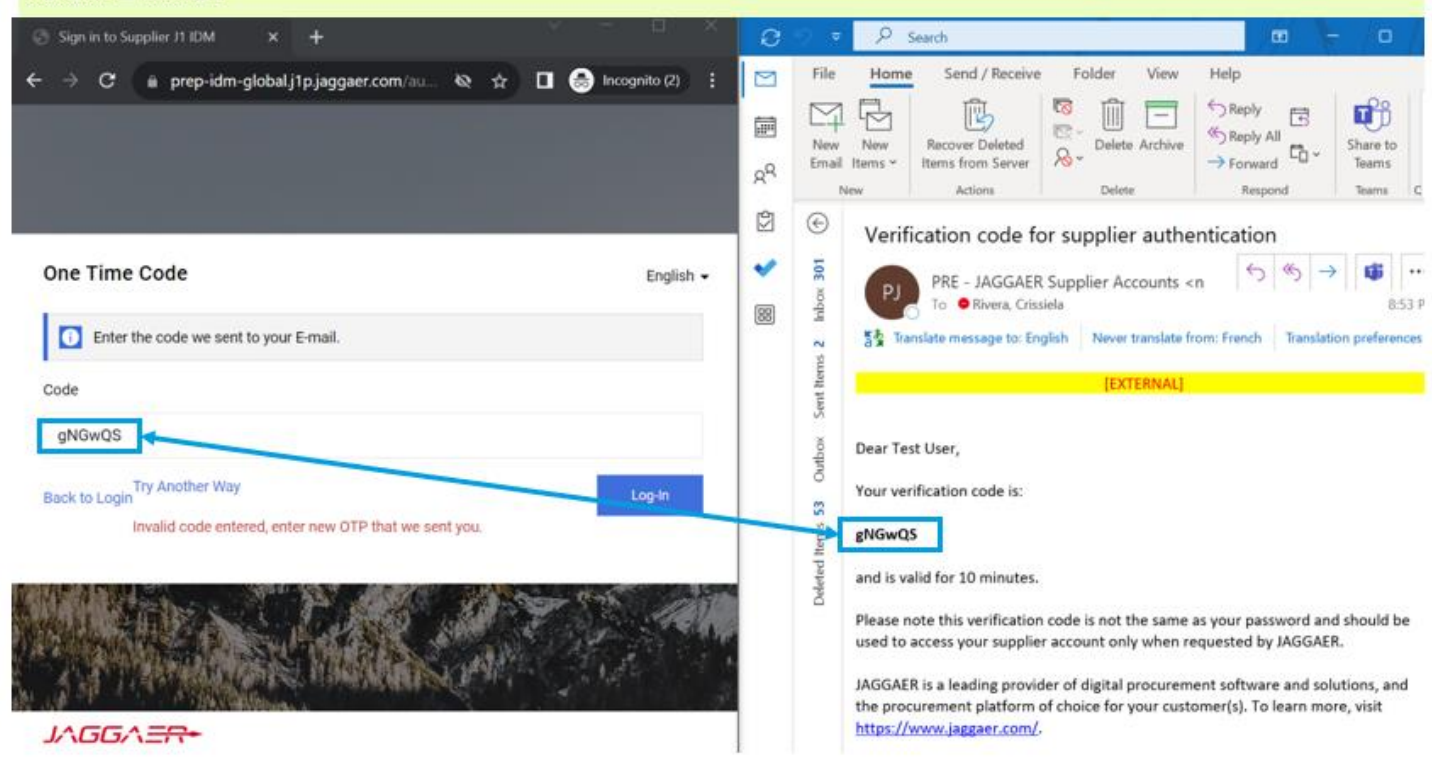

## Step 10: Multi factor Authentication Set up For Users with existing JAGGAER ACCOUNT

If you have a Jaggaer account already, you need to link your new account to your existing account. Follow the next steps.

| 1.<br>2.       | [Same Step] Log-in with <mark>username</mark><br>and <mark>password</mark> .<br>If you have an account, the landing                                                                                                    | A JAGGAER Global English +<br>Identity Was Found<br>For Your Login                                                                                                    | Login English <del>-</del><br>mariadelacruz@test.com                                                            |
|----------------|----------------------------------------------------------------------------------------------------|----------------------------------------------------------------------------------------------------|----------------------------------------------------------------------------------------------------|
| 3.<br>4.<br>5. | <ul> <li>page will mention "Identity Was Found<br/>For Your Login"</li> <li>Click Continue</li> <li>On the next page, the log-in will show<br/>the email used on the existing account<br/>and the password field.</li> <li>IMPORTANT: <ul> <li>If the <u>username</u> is shown,<br/>use the password for the<br/><u>username</u>.</li> <li>If the <u>email</u> is shown, use<br/>the password for the<br/><u>email</u>.</li> </ul> </li> <li>Click Next and you're done.</li> </ul> | A Jaggaer Global Identity is already registered with your email<br>address and may now be used to authenticate to this<br>customer's portal.<br>We will receive an email confirming the successful upgrade of<br>your supplier user account to a JAGGAER Global Identity.<br>Please select 'Continue' and log in using your JAGGAER Global<br>identity. | Password<br>Forgot Password?<br>Vour account will be made more secure with 2-step verification. Why? Read more. |

- You only need to link your new account to your existing account by following the steps:
- 1. Log in using your existing username and PW
- 2. Since you have an account the landing page will mention " IDENTITY WAS FOUND FOR YOUR LOGIN"
- 3. Click on continue
- 4. On the next page, the log-in will show the email used on the existing account and the password field.

IMPORTANT to note that:

- o If the <u>username</u> is shown, use the password for the <u>username</u>.
- o If the email is shown, use the password for the email.
- 1. Click Next and you're done linking your new account to your existing account

Step 11: SAVE this link https://app12.jaggaer.com/portals/pg2 for your portal log in.

For any technical issues encountered, follow the links below:

| Jaggaer support for | https://jaggaer.my.site.com/SupplierSupportRequest/s/ |
|---------------------|-------------------------------------------------------|
| suppliers -         |                                                       |
| webform             |                                                       |
| Jaggaer supplier    | https://www.jaggaer.com/supplier-support              |
| support portal      |                                                       |
| Jaggaer Support     | https://www.jaggaer.com/support/support-phone-numbers |
| Global Phone        |                                                       |
| numbers             |                                                       |
| Any issues or       | P&G contact on purchase order                         |
| questions on PO     |                                                       |